# Instructions and Troubleshooting

## Logging in

- 1. Go to https://elentra.schulich.uwo.ca
- a. Site does not load? Have you typed the https:// first? The "s" must be there too!
- 2. Login using your Western email/HR/library credentials
  - a. Can't log in?
    - i. Are you a PA?  $\rightarrow$  Only PAs for 6 programs have been set up.
    - ii. If you're a faculty member or resident and can't remember your password:
      - 1. Go to <u>https://idm.uwo.ca/user/login.jsp</u>
      - 2. Enter your username (your PA has this) and click "forgot password"
      - 3. You'll be asked to answer "challenge questions" that you've set up earlier (hopefully) to prove your identity
      - 4. You'll be assigned a new password please write it down
    - iii. If you can't remember your challenge questions or never set them up, you'll have to call Western Technology Services at 519-661-3800 with your Western ID # (Your MAF has this)

## **Setting Your PIN**

We've never run into issues with this – please contact <u>Elentra.support@schulich.uwo.ca</u> if there's an issue

- 1. Click on your name (top right of screen, near logout button)
- 2. Click on "Account Information" tab
- 3. Beside PIN, enter a 4-6 digit number not 1234 😊
- 4. Click "Save Profile"

### How to trigger an assessment

- 1. Ensure you are in the Postgraduate Medical Education role on the left side; the active role will be bolded.
- 2. Click the green "Trigger Assessment" button on the right side of the page
- 3. Begin by selecting a resident from the drop down menu type in 'test' and it will bring up the test resident.
  - a. It says there are no results? You're likely in your undergrad role, please go to the top left of the page and click on "faculty" under "Postgraduate Medical Education."
- 4. Select the date of encounter, then the EPA (only one is set up for training), and tool (only one is set up for training)
- 5. Click 'begin assessment'
- 6. Complete assessment and click the blue 'submit' button

### Find & complete assessments that have been sent to you:

1. No one will have assessments sent to them at this time, so this will be demo only.